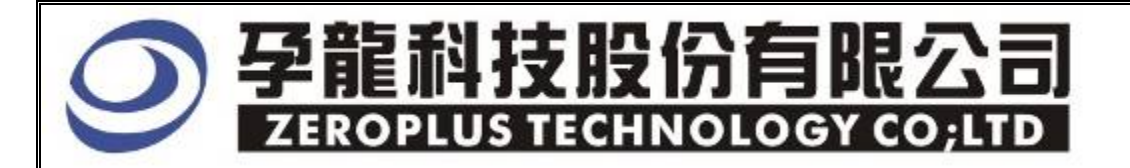

# Instrument Business Department

## MII Specification

Version : V1.0

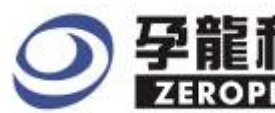

## Content

| 1 | Software Installation  | 2  | , |
|---|------------------------|----|---|
| 2 | User Interface         | 7  | , |
| 3 | Operating Instructions | 10 | ) |

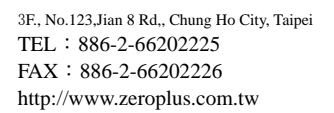

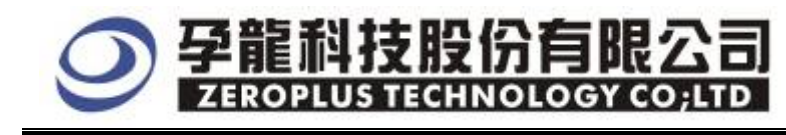

## **1** Software Installation

Please install the software as the following steps:

\*Remarks: The installation steps for all buses are the same; you can complete installation by following procedures. Below is an example on how to install SSI bus.

#### STEP 1. Install Bus Module

| 🖻 Special Bus SSI Module_v10000                                                                                                    |                                          |                                    |        |  |  |
|----------------------------------------------------------------------------------------------------|------------------------------------------|------------------------------------|--------|--|--|
| 檔案(F) 編輯(E) 檢視(Y) 我的最愛(                                                                                                    | <u>A</u> ) 工具(I) 說明(H)                   |                                    | A.     |  |  |
| 🔇 上一頁 👻 🕤 🔹 🎓 搜尋 😢                                                                                                    | " 資料夾 Ⅲ                                  |                                    |        |  |  |
| 網址① 🛅 C:\Documents and Settings\Admin                                                                                                    | nistrator\桌面\Special Bus SSI Module_v100 | 000                                | 💙 🄁 移至 |  |  |
| 檔案及資料夾工作 🙁                                                                                                    | English                                  | Help                               |        |  |  |
| 建立新的資料夾 網道國資料夾發佈到網站 日本 日本 < | Autorun<br>安裝資訊<br>1 KB                  | Readme English<br>文字文件<br>5 KB     |        |  |  |
| 其他位置                                                                                                    | Readme Simplified<br>文字文件<br>4 KB        | Readme Traditional<br>文字文件<br>4 KB |        |  |  |
| 詳細資料 📀                                                                                                    | Setup                                    |                                    |        |  |  |
| <b>Special Bus SSI<br/>Module_v10000</b><br>檔案資料夾<br>修改日期: 2007年12月27日 今天,<br>下午 05:48                                                                                                    | Setup Application<br>ZEROPLUS            |                                    |        |  |  |
|                                                                                                    |                                          |                                    |        |  |  |
|                                                                                                    |                                          |                                    |        |  |  |

**STEP 2.** Click **Install.** 

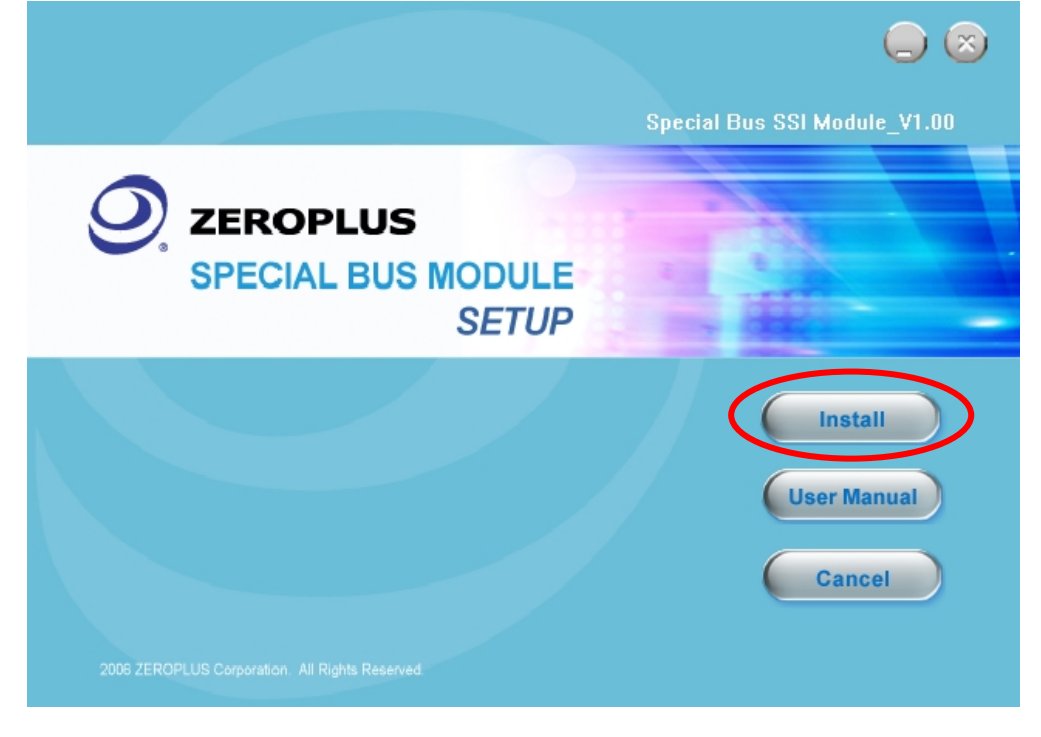

## **夕龍科技股份有限公司 ZEROPLUS TECHNOLOGY CO;LTD**

#### STEP 3. Click Next.

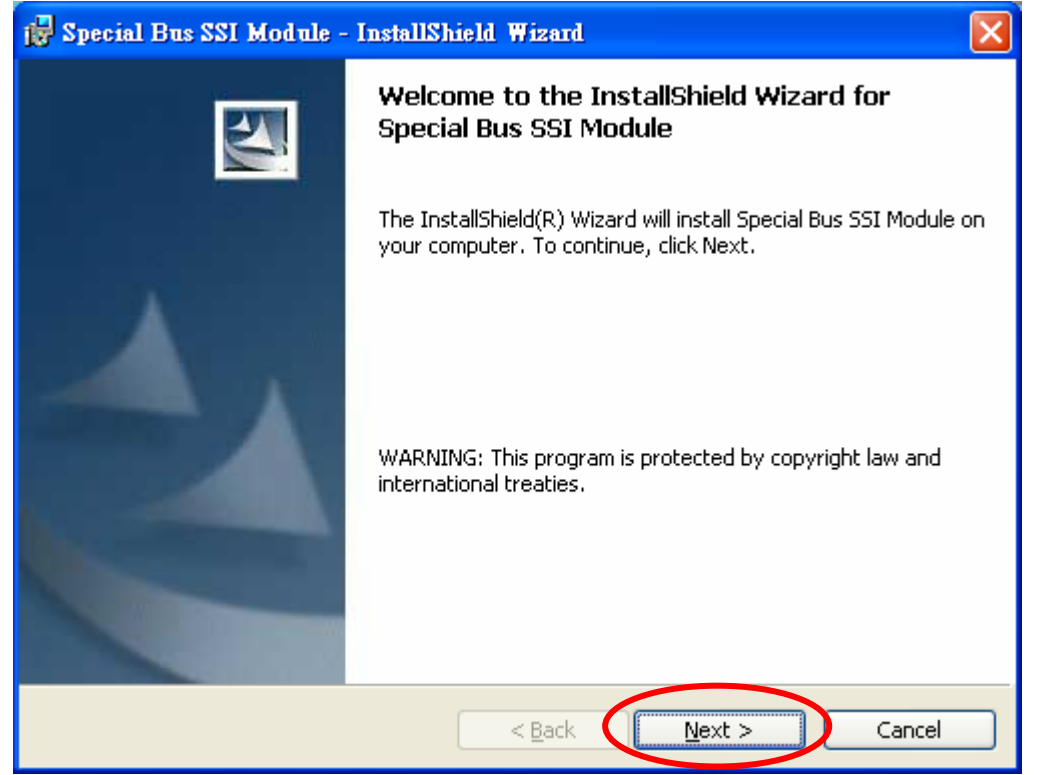

#### **STEP 4.** Select **I accept the terms in the license agreement** option, and then press **Next**.

| 1 | 🖥 Special Bus SSI Module - InstallShield Wizard                                                                                                    | × |
|---|----------------------------------------------------------------------------------------------------|---|
|   | License Agreement Please read the following license agreement carefully.                                                                                                    | 4 |
|   | LICENSE AGREEMENT                                                                                                    |   |
|   | IMPORTANT-READ CAREFULLY : This <b>LICENSE AGREEMENT</b> is<br>entered into effect between ZEROPLUS Technology Co., Ltd. (hereinafter<br>"ZEROPLUS") and Customer (Individual or Registered Company).                                                                                       |   |
|   | Whereas, ZEROPLUS owns a software product, including computer<br>software as a package product for certain computer products, relevant<br>intermediary, product information, electronic file and internet on-line<br>downloadable software, electronic file and service, known as "ZEROPLUS | ~ |
| < | I do not accept the terms in the license agreement                                                                                                    |   |
| I | nstallShield < <u>B</u> ack <u>N</u> ext > Cancel                                                                                                    |   |

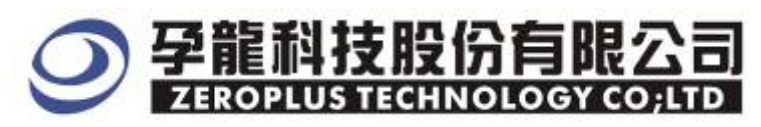

#### **STEP 5.** Fill in user information in the below dialog box and then click **Next**.

| 🙀 Special Bus SSI Module - InstallShield Wizard        |              |
|--------------------------------------------------------|--------------|
| Customer Information<br>Please enter your information. |              |
| User Name:                                             |              |
| Michael                                                |              |
| Organization:                                          |              |
| logic                                                  |              |
| Install this application for:                          |              |
| Anyone who uses this computer (all users)              |              |
| Only for me (SuperXP)                                  |              |
|                                                        |              |
| InstallShield —                                        | ext > Cancel |

## STEP 6. First, select Complete and then click Next.

| 🙀 Special Bus S              | SI Module - InstallShield Wizard 🛛 🔀                                                                               |
|------------------------------|----------------------------------------------------------------------------------------------------|
| Setup Type<br>Choose the set | up type that best suits your needs.                                                                                |
| Please select a              | setup type.                                                                                                    |
| ⊙ <u>Complete</u>            | All program features will be installed. (Requires the most disk<br>space.)                                         |
| Cu <u>s</u> tom              | Choose which program features you want installed and where they will be installed. Recommended for advanced users. |
| InstallShield ———            | < <u>B</u> ack <u>N</u> ext > Cancel                                                                               |

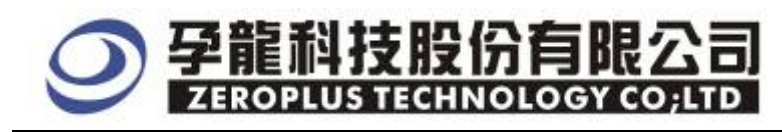

## **STEP 7.** Click **Install** to begin the installation.

| 🙀 Special Bus SSI Module - InstallShield Wizard 🛛 🛛 🔀                                                           |
|----------------------------------------------------------------------------------------------------|
| Ready to Install the Program The wizard is ready to begin installation.                                         |
| Click Install to begin the installation.                                                                        |
| If you want to review or change any of your installation settings, click Back. Click Cancel to exit the wizard. |
|                                                                                                    |
|                                                                                                    |
|                                                                                                    |
|                                                                                                    |
| InstallShield                                                                                                   |
| < <u>B</u> ack Install Cancel                                                                                   |

## **STEP 8.** Click **Finish** to complete the installation.

| 🙀 Special Bus SSI Module - InstallShield Wizard 🛛 🔀                                                             |                                |  |  |  |
|----------------------------------------------------------------------------------------------------|--------------------------------|--|--|--|
|                                                                                                    | InstallShield Wizard Completed |  |  |  |
| The InstallShield Wizard has successfully installed Special Bus<br>SSI Module. Click Finish to exit the wizard. |                                |  |  |  |
|                                                                                                    | < Back Finish Cancel           |  |  |  |

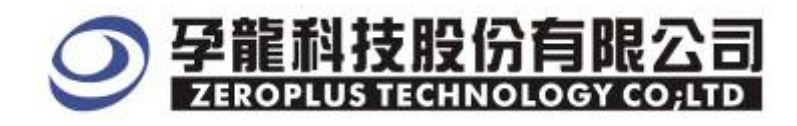

### 2 User Interface

In the configuration dialog box, please refer to the below images to select options of setting **MII MODULE**.

#### MII Transport Mode

| SPECIAL BUS HII SETUP:Bus1         | X                 |  |  |  |  |  |
|------------------------------------|-------------------|--|--|--|--|--|
| Configuration Package Register     |                   |  |  |  |  |  |
| -Bus Select                        | SS Pin Assignment |  |  |  |  |  |
| Select MII Select SMI              | MDC: AO 🔽         |  |  |  |  |  |
| -Pin Assignment                    | MDIO: A1          |  |  |  |  |  |
| TX_CLK: A0 Mode Select             | Sampling Mode     |  |  |  |  |  |
| TX_EN: A1                          | Rising Edge 💌     |  |  |  |  |  |
| TX_ER: A2                          |                   |  |  |  |  |  |
| TX_COL: A3 Sampling Mode           | PREAMBLE          |  |  |  |  |  |
| TX_D3: A4                          | PREAMBLE: 32BIT   |  |  |  |  |  |
| TX_D2: A5  Display Style           |                   |  |  |  |  |  |
| TX_D1: A6 💌 Data Mode: HALF-BYTE 💌 | -Color Setup      |  |  |  |  |  |
| TX_DO: AT                          | Bus Color         |  |  |  |  |  |
|                                    |                   |  |  |  |  |  |
| OK Cancel Default Help             |                   |  |  |  |  |  |

#### MII Receive Mode

| SPECIAL BUS MII SETUP:Bus1         |                    |  |  |  |
|------------------------------------|--------------------|--|--|--|
| Configuration Package Register     |                    |  |  |  |
| -Bus Select-                       | -SS Pin Assignment |  |  |  |
| Select MII C Select SMI            | MDC: AO 🔽          |  |  |  |
| Pin Assignment                     | MDIO: A1 💌         |  |  |  |
| RX_CLK: A0 Mode Select             | -Sampling Mode     |  |  |  |
| RX_DV: A1                          | Rising Edge 💌      |  |  |  |
| RX_ER: A2                          |                    |  |  |  |
| Sampling Mode                      | PREAMBLE           |  |  |  |
| RX_D3: A4                          | PREAMBLE: 32BTT    |  |  |  |
| RX_D2: A5   Display Style          |                    |  |  |  |
| RX_D1: A6 💌 Data Mode: HALF-BYTE 💌 | Color Setup        |  |  |  |
| RX_DO: A7                          | Bus Color          |  |  |  |
|                                    |                    |  |  |  |
| OK Cancel Default Help             |                    |  |  |  |

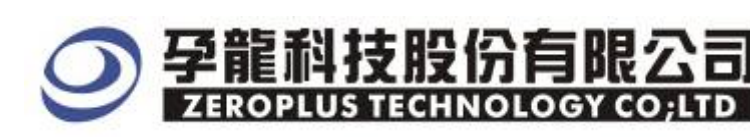

| Bus Color |      |           |        |
|-----------|------|-----------|--------|
|           |      |           |        |
| PREAMBLE  |      | ТА        |        |
| START     | •••• | COLLISION |        |
| OP        |      | ADDRESS   |        |
| PHYAD     |      | DEVTYPE   |        |
| REGAD     | •••  | DATA      |        |
|           |      |           |        |
|           |      |           |        |
|           | ок   |           | Cancel |
|           |      |           |        |

#### **Bus Select**

Select the mode of MII or SMI to decode

#### Pin Assignment

Select the channel of the MII mode and set the corresponding channels. It takes eight channels for the Transport Mode of MII to decode ,the eight channels are TX\_CLK, TX\_EN ,TX\_ER, TX\_COL and TX\_DATA0~TX\_DATA3. what's more ,it takes seven channels for the Receive Mode of MII to decode ,the seven channels are RX\_CLK, RX\_ER ,RX\_DV and TX\_DATA0~TX\_DATA3.

#### Mode Select

There are MII Tranport Mode and MII Receive Mode for user to select.

#### **Sampling Mode Select**

There are Rising edge and Falling edge for Sampling Mode.

#### **Display Style**

It displays HALF- BYTE and ONE -BYTE for DATA Mode.

#### SS Pin Assignment

Select the corresponding channels for MDC and MDIO in the SMI mode. **Bus color** 

User can set bus color according to his or her own requirements.

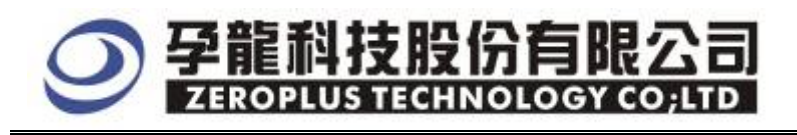

#### MII Package dialog box

| SPECIAL BUS HIT    | SETUP:Bus1    |                 |         |
|--------------------|---------------|-----------------|---------|
| Configuration Pack | kage Register |                 |         |
|                    |               |                 |         |
| Item               | Color         |                 |         |
| PREAMBLE           | •••           | AT 🔽            | •••     |
| 🔽 START            |               | COLLISION       |         |
| 🔽 OP               | •••           | ADDRESS         |         |
| V PHYAD            | ••••          | ✓ DEVTYPE       |         |
| 🔽 REGAD            | • • •         | JESCRIBE        | ···     |
| 🔽 DATA             |               |                 |         |
|                    |               |                 |         |
|                    |               | DK Cancel Defau | lt Help |

In the package dialog box, User can choose displaying items and sets bus color according to his or her own requirements.

#### MII Register dialog box

| SPECIAL BUS MII SETUP:Bus1                                                                                                    | $\mathbf{X}$ |  |  |  |
|----------------------------------------------------------------------------------------------------|--------------|--|--|--|
| Configuration Package Register                                                                                                    |              |  |  |  |
| The MII bus decoding function is optional purchased item. Welcome to<br>purchase its serial key to activate this function for your necessary.                                             |              |  |  |  |
| Enter serial                                                                                                    |              |  |  |  |
|                                                                                                    |              |  |  |  |
| If you ordered software or have questions about ordering software<br>please follow the appropriate instructions below.Our sales team will<br>respond to your enquiry as soon as possible. |              |  |  |  |
| >> By phone: Tel:886-2-66202225                                                                                                    |              |  |  |  |
| >> Applications through EMail: service_2@zeroplus.com.tw                                                                                                    |              |  |  |  |
| >> Website: http://www.zeroplus.com.tw                                                                                                    |              |  |  |  |
| Copyright(C) 1997-2008 ZEROPLUS TECHNOLOGY CO;LTD                                                                                                    |              |  |  |  |
| Register Cancel Default Help                                                                                                    |              |  |  |  |

There is written Zeroplus company information details. If you have any questions about software operations, you can contact Zeroplus by Telephone or Email.

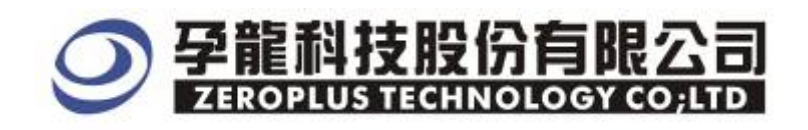

## **3** Operating Instructions

**STEP 1.** First, group the unanalyzed channels into **bus1** by pressing the **Right Key** on mouse

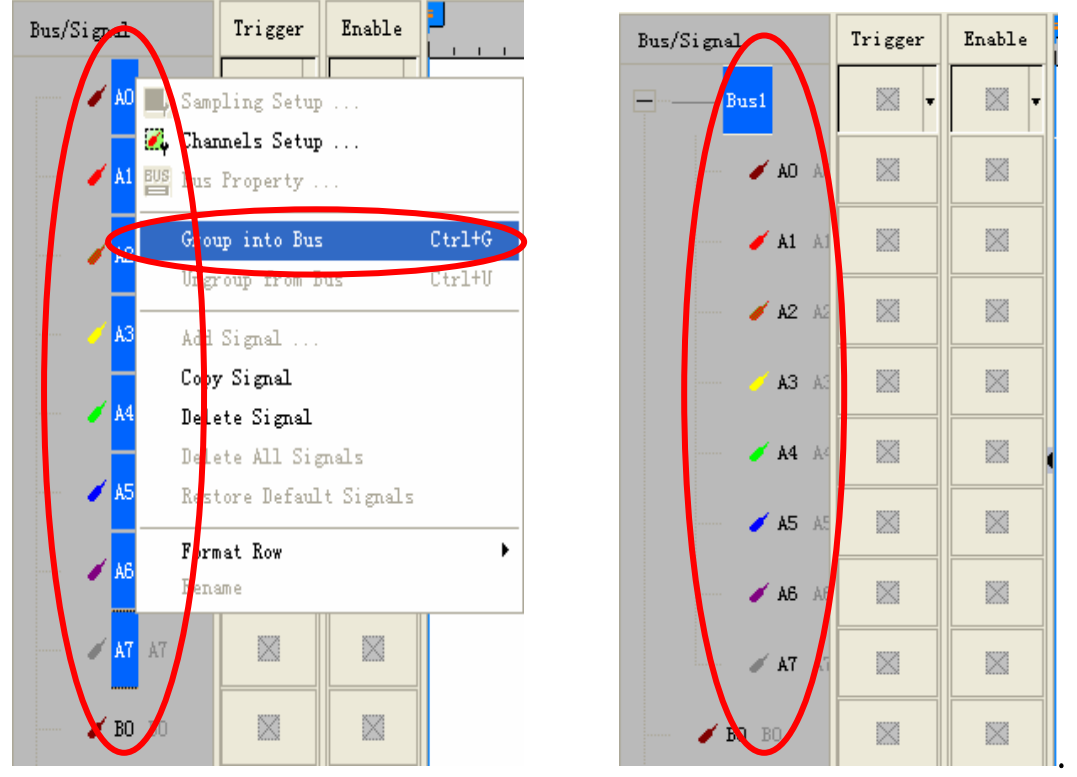

**STEP 2.** Select **Bus1**, then press **Right key** on mouse to list menu, then press **Bus Property** or **Bus** bar on the toolbar to open **Bus Property** dialog box.

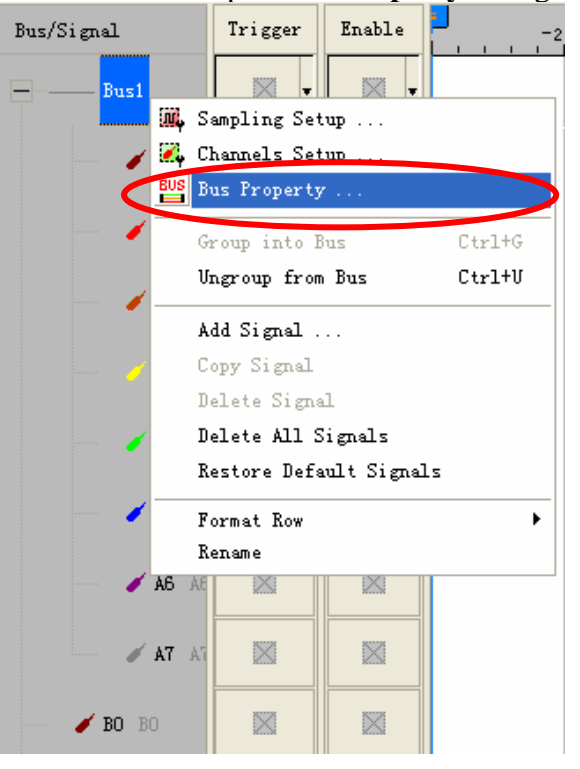

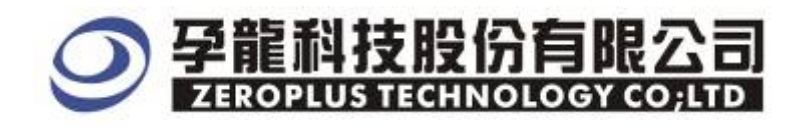

**STEP 3.** For Special Bus MII Parameters Configuration, select Special Bus, and then select **ZEROPLUS MII MODULE V1.00 (InternalV1.0)**. Next click **Parameters Configuration** to open **Parameters Configuration** dialog box.

| Bus Property 🔀                                                                                                    |  |  |  |
|----------------------------------------------------------------------------------------------------|--|--|--|
| General Bus Setting G GENERAL BUS Color Config                                                                                                    |  |  |  |
| Special Bus Setting<br>SPECIAL BUS Parameters Config                                                                                                    |  |  |  |
| <ul> <li>ZEROPLUS LA LCD_ST7669 MODULE V1.00</li> <li>ZEROPLUS LA JTAG MODULE V1.00(Internal V0.1)</li> <li>ZEROPLUS LA DMX512 MODULE V1.00(Internal V0.4)</li> <li>ZEROPLUS LA FLEXRAY MODULE V1.00</li> <li>ZEROPLUS LA CCIR656 MODULE V1.00</li> <li>ZEROPLUS LA CAN 2.0B MODULE V1.05</li> <li>ZEROPLUS LA NEC PD6122 MODULE V1.00</li> <li>ZEROPLUS LA MEC PD6122 MODULE V1.00</li> <li>ZEROPLUS LA MEC PD6122 MODULE V1.00</li> <li>ZEROPLUS LA MIL MODULE V1.00(InternalV1.0)</li> </ul> |  |  |  |
| Use the DsDp                                                                                                    |  |  |  |
| OK Cancel Help                                                                                                    |  |  |  |

STEP 4. Click Register tab to type the serial key number of MII . Then, press Register.

| SPECIAL BUS III SETUP:Bus1                                                                                                    |    |  |  |  |
|----------------------------------------------------------------------------------------------------|----|--|--|--|
| Configuration Package Register                                                                                                    |    |  |  |  |
| The MII bus decoding function is optional purchased item. Welcome to<br>purchase its serial key to activate this function for your necessary.                                             |    |  |  |  |
| Enter serial                                                                                                    |    |  |  |  |
|                                                                                                    |    |  |  |  |
| If you ordered software or have questions about ordering software<br>please follow the appropriate instructions below.Our sales team will<br>respond to your enquiry as soon as possible. |    |  |  |  |
| >> By phone: Tel:886-2-66202225                                                                                                    |    |  |  |  |
| >> Applications through EMail: service_2@zeroplus.com.tw                                                                                                    |    |  |  |  |
| >> Website: http://www.zeroplus.com.tw                                                                                                    |    |  |  |  |
| Copyright(C) 1997-2008 ZEROPLUS TECHNOLOGY CO;LTD                                                                                                    |    |  |  |  |
| Register Cancel Default He                                                                                                    | lp |  |  |  |

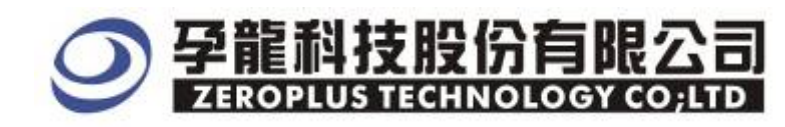

**STEP 5.** After completing **Register**, come back to the **Bus property** dialog box, then click the **parameters configuration** to start the Special Bus MII setup.

| Bus Property                                                                                                    | × |  |  |  |
|----------------------------------------------------------------------------------------------------|---|--|--|--|
| General Bus Setting                                                                                                    | 1 |  |  |  |
| C GENERAL BUS Color Config                                                                                                    |   |  |  |  |
| Special Bus Setting                                                                                                    | 1 |  |  |  |
| SPECIAL BUS     Parameters Config                                                                                                    | ⋟ |  |  |  |
| C ZEROPLUS LA LCD_ST7669 MODULE V1.00<br>C ZEROPLUS LA JTAG MODULE V1.00(Internal V0.1)<br>C ZEROPLUS LA DMX512 MODULE V1.00(Internal V0.4)<br>C ZEROPLUS LA FLEXRAY MODULE V1.00<br>C ZEROPLUS LA CCIR656 MODULE V1.00<br>C ZEROPLUS LA CAN 2.0B MODULE V1.00<br>C ZEROPLUS LA NEC PD6122 MODULE V1.00<br>C ZEROPLUS LA MEL S1 DECODE MODULE V1.00<br>C ZEROPLUS LA MII MODULE V1.00(InternalV1.0) |   |  |  |  |
| ☑ Use the DsDp                                                                                                    |   |  |  |  |
| Other More Module: http://www.zeroplus.com.tw                                                                                                    |   |  |  |  |
| OK Cancel Help                                                                                                    |   |  |  |  |

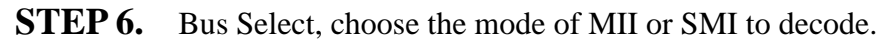

| SPECIAL BUS MII SETUP:Bus1              |                   |
|-----------------------------------------|-------------------|
| Configuration Package Register          |                   |
| Bus Select                              | SS Pin Assignment |
| ○ Select MII ○ Select SMI               | MDC: AO 🔽         |
| Pin Assignment                          | MDIO: A1          |
| TX_CLK: AO Mode Select                  | -Sampling Mode    |
| TX_EN: A1                               | Rising Edge 💌     |
| TX_ER: A2                               |                   |
| TX_COL: A3   Sampling Mode  Rising Edge | PREAMBLE          |
| TX_D3: A4                               | PREAMBLE: 32BIT   |
| TX_D2: A5 Display Style                 |                   |
| TX_D1: A6 💌 Data Mode: HALF-BYTE 💌      | Color Setup       |
| TX_DO: A7 💌                             | Bus Color         |
|                                         |                   |
| OK Ca                                   | ncel Default Help |

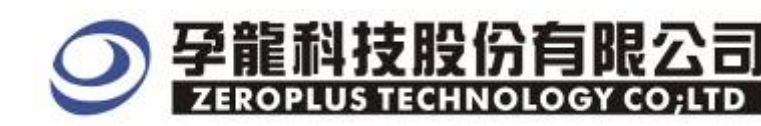

**STEP 7.** Regarding Mode Select, choose the MII Transport Mode or MII Receive Mode.

| SPECIAL BUS HII SETUP:Bus1         |                    |
|------------------------------------|--------------------|
| Configuration Package Register     |                    |
| -Bus Select                        | -SS Pin Assignment |
| Select MII C Select SMI            | MDC: AO 💌          |
| -Pin Assignment                    | MDIO: A1           |
| TX_CLK: AO Mode Select             | Sampling Mode      |
| TX_EN: A1                          | Rising Edge 💌      |
| TX_ER: A2                          |                    |
| TX_COL: A3                         | PREAMBLE           |
| TX_D3: A4                          | PREAMBLE: 32BIT    |
| TX_D2: A5 Display Style            |                    |
| TX_D1: A6 💌 Data Mode: HALF-BYTE 💌 | Color Setup        |
| TX_DO: A7                          | Bus Color          |
|                                    |                    |
| OK Ca                              | ncel Default Help  |

**STEP 8.** If selecting the Transport Mode of MII, then user need to set eight corresponding channels for decoding ,the eight channels are TX\_CLK, TX\_EN ,TX\_ER, TX\_COL and TX\_DATA0~

TX\_DATA3.

| SPECIAL BUS HII SETUP:Bus1       |                    |
|----------------------------------|--------------------|
| Configuration Package Register   |                    |
| Bus Select                       | -SS Pin Assignment |
| Select MII Select SMI            | MDC: AO 🔽          |
| -Pin Assignment                  | MDIO: A1           |
| TX_CLK: AO                       | -Sampling Mode     |
| TX_EN: A1 C HIT Preside Hal      | Rising Edge 💌      |
| TX_ER: A2                        |                    |
| TX_COL: A3                       | PREAMBLE           |
| TX_D3: A4                        | PRFAMBLE Setup     |
| TX_D2: A5 Display Style          |                    |
| TX_D1: A6 Data Mode: HALF-BYTE - | -Color Setup       |
| TX_DO: A7                        | Bus Color          |
|                                  |                    |
| OK Ca                            | ncel Default Help  |

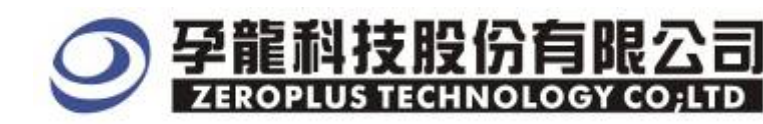

#### **STEP 9.** Set the Sampling Mode as Rising Edge or Falling Edge.

| SPECIAL BUS MII SETUP:Bus1         |                   |
|------------------------------------|-------------------|
| Configuration Package Register     |                   |
| Bus Select                         | SS Pin Assignment |
| Select MII Select SMI              | MDC: AO 🔽         |
| - Pin Assignment                   | MDIO: A1          |
| TX_CLK: AO                         | Sampling Mode     |
| TX_EN: A1                          | Rising Edge 💌     |
| TX_ER: A2                          |                   |
| TX_COL: A3                         | PREAMBLE          |
| TX_D3: A4                          | PREAMBLE Sett     |
| TX_D2: A5  Display Style           |                   |
| TX_D1: A6 🔽 Data Mode: HALF-BYTE 💌 | Color Setup       |
| TX_DO: A7                          | Bus Color         |
|                                    |                   |
| OK Ca                              | ncel Default Help |

#### **STEP 10.** Set the style of display as four bit(HALF-BYTE) or eight bit(BYTE).

| SPECIAL BUS MII SETUP:Bus1     | X                 |
|--------------------------------|-------------------|
| Configuration Package Register |                   |
| Bus Select                     | SS Pin Assignment |
| Select MII C Select SMI        | MDC: AO 🔽         |
| - Pin Assignment               | MDIO: A1          |
| TX_CLK: A0                     | Sampling Mode     |
| TX_EN: A1                      | Rising Edge 💌     |
| TX_ER: A2 V MII Keceive Mode   |                   |
| TX_COL: A3                     | PREAMBLE          |
| TX_D3: A4                      | PREAMBLE Setup    |
| TX_D2: A5 Display Style        | TREAMBLE: 32.011  |
| TX_D1: A6 Data Mode: HALF-BYTE | Color Setup       |
| TX_DO: AT                      | Bus Color         |
|                                |                   |
| OK Ca                          | ncel Default Help |

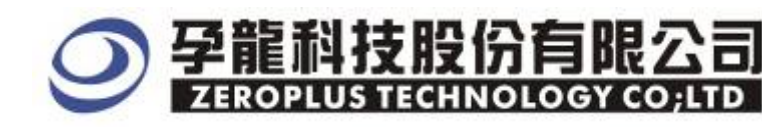

**STEP 11**. If selecting the Receive Mode of MII, user needs to set seven corresponding channels for decoding ,the seven channels are RX\_CLK, RX\_ER, RX\_DV and TX DATA0~TX\_DATA3.

| SPECIAL BUS MII SETUP:Bus1         |                    |  |  |
|------------------------------------|--------------------|--|--|
| Configuration Package Register     |                    |  |  |
| -Bus Select                        | -SS Pin Assignment |  |  |
| Select MII C Select SMI            | MDC: AO 💌          |  |  |
| Pin Assignment                     | MDIO: A1 🔽         |  |  |
| RX_CLK: AD Mode Select             | Sampling Mode      |  |  |
| RX_DV: A1                          | Rising Edge 💌      |  |  |
| RX_ER. A2                          |                    |  |  |
| Sampling Mode                      | PREAMBLE           |  |  |
| RX_D3: A4                          | PRFAMBLE Setup     |  |  |
| RX_D2: A5 -Display Style           |                    |  |  |
| RX_D1. A6 🔽 Data Mode: HALF-BYTE 💌 | -Color Setup       |  |  |
| RX_DO: A7                          | Bus Color          |  |  |
|                                    |                    |  |  |
| OK Cancel Default Help             |                    |  |  |
|                                    |                    |  |  |

**STEP 12.** The setup of this part is same with STEP 9 and STEP 10.

| SPECIAL BUS MII SETUP:Bus1     |                   |
|--------------------------------|-------------------|
| Configuration Package Register |                   |
| -Bus Select                    | SS Pin Assignment |
| Select MII C Select SMI        | MDC: AO 🔽         |
| -Pin Assignment                | MDIO: A1          |
| RX_CLK: A0 Mode Select         | Sampling Mode     |
| RX_DV: A1                      | Rising Edge 💌     |
| RX_ER: A2                      |                   |
| Sampling Mode                  | PREAMBLE          |
| RX_D3: A4                      | PREAMBLE Setup    |
| RX_D2: A5                      |                   |
| RX_D1: A6 Data Mode: HALF-BYTE | Color Setup       |
| RX_DO: A7                      | Bus Color         |
|                                |                   |
| OK Ca                          | ncel Default Help |

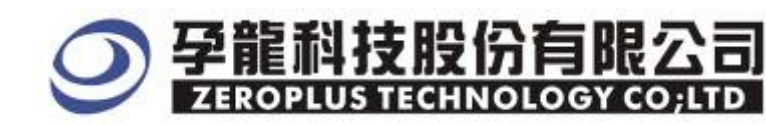

| STEP13. | It only | needs to | select two | channels for | decoding in | the SMI Mode. |
|---------|---------|----------|------------|--------------|-------------|---------------|
|---------|---------|----------|------------|--------------|-------------|---------------|

| SPECIAL BUS MII SETUP:Bus1       |                   |
|----------------------------------|-------------------|
| Configuration Package Register   |                   |
| Bus Select                       | SS Pin Assignment |
| C Select MII 💿 Select SMI        | MDC: AO 💌         |
| - Pin Assignment                 | MDIO: A1 💌        |
| TX_CLK: A0 Mode Select           | -Sampling Mode    |
| TX_EN: A1 C HIT Receive Hede     | Rising Edge 💌     |
| TX_ER: A2                        |                   |
| TX_COL: A3 Sampling Mode         |                   |
| TX_D3: A4                        | PRFAMBLE Setup    |
| TX_D2: A5 Display Style          |                   |
| TX_D1: A6 Data Mode: HALF-BYTE _ | Color Setup       |
| TX_DO: A7                        | Bus Color         |
|                                  |                   |
| OK Ca                            | ncel Default Help |

#### STEP 14. Setting the MDC and MDIO channels in the SS Pin Assignment part .

| SPECIAL BUS MII SETUP:Bus1         |                    |
|------------------------------------|--------------------|
| Configuration Package Register     |                    |
| Bus Select                         | -SS Bin Assignment |
| C Select MII 💿 Select SMI          | MDC: AO            |
| Pin Assignment                     | MDIO: A1           |
| TX_CLK: A0 Mode Select             | Sampling Mode      |
| TX_EN: A1 C MIT Beceive Mode       | Rising Edge 💌      |
| TX_ER: A2                          |                    |
| TX_COL: A3 Sampling Mode           | PREAMBLE           |
| TX_D3: A4 v                        | PREAMBLE: 32BIT    |
| TX_D2: A5 Display Style            |                    |
| TX_D1: A6 🔽 Data Mode: HALF-BYTE 💌 | -Color Setup       |
| TX_DO: A7                          | Bus Color          |
|                                    |                    |
| OK Ca                              | ncel Default Help  |

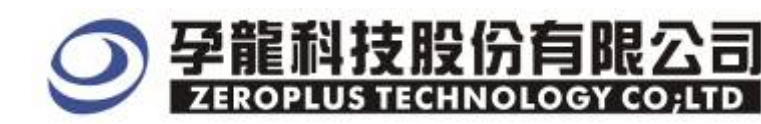

#### **STEP 15.** Set Sampling Mode as Rising Edge or Falling Edge

| SPECIAL BUS III SET   | UP : Bus l                        | × |
|-----------------------|-----------------------------------|---|
| Configuration Package | Register                          |   |
| Bus Select            | SS Pin Assignment                 |   |
| C Select MII          | C Select SMI MDC: AO              | ] |
| -Pin Assignment       | MDIO: A1 🗸                        | ] |
| TX_CLK: AO            | Mode Select Sampling Mode         |   |
| TX_EN: A1             | C MII Receive Mode                |   |
| TX_ER: A2             |                                   |   |
| TX_COL: A3            | Bising Edge                       |   |
| TX_D3: 🖂              | PREAMBLE: 32BIT                   | 1 |
| TX_D2: A5 🗾           | Display Style                     |   |
| TX_D1: A6 D           | ata Mode: HALF-BYTE - Color Setup |   |
| TX_DO: A7 💌           | Bus Color                         |   |
|                       |                                   |   |
|                       | OK Cancel Default Help            | P |

#### **STEP 16.** Setting the Bits of PREAMBLE (the default is not selected ).

| SPECIAL BUS HII SETUP:Bus1     |                   |
|--------------------------------|-------------------|
| Configuration Package Register |                   |
| -Bus Select                    | SS Pin Assignment |
| C Select MII 📀 Select SMI      | MDC: AO 💌         |
| Pin Assignment                 | MDIO: A1          |
| TX_CLK: A0 Mode Select         | Sampling Mode     |
| TX_EN: A1                      | Rising Edge 💌     |
| TX_ER: A2                      |                   |
| TX_COL: A3 Sampling Mode       | PREAMBLE          |
| TX_D3: A4                      | PREAMBLE Setup    |
| TX_D2: A5 Display Style        |                   |
| TX_D1: A6 Data Mode: HALF-BYTE | Color Setup       |
| TX_DO: A7                      | Bus Color         |
|                                |                   |
| OK Ca                          | ncel Default Help |

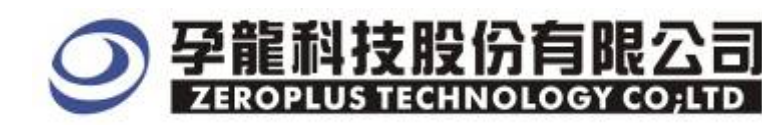

#### STEP 17. Before setting Bus Package Color, user need to choose the Bus Color.

| SPECIAL BUS MII SETUP:Bus1         |                   |
|------------------------------------|-------------------|
| Configuration Package Register     |                   |
| Bus Select                         | SS Pin Assignment |
| C Select MII 💿 Select SMI          | MDC: AO           |
| Pin Assignment                     | MDIO: A1          |
| TX_CLK: A0 Mode Select             | -Sampling Mode    |
| TX_EN: A1 C WIL Resport Mode       | Rising Edge 💌     |
| TX_ER: A2                          |                   |
| TX_COL: A3 Sampling Mode           | PREAMBLE          |
| TX_D3: A4                          | PREAMBLE 32BTT    |
| TX_D2: A5 Display Style            |                   |
| TX_D1: A6 🔽 Data Mode: HALF-BYTE 🔽 | Color Setup       |
| TX_DO: A7 V                        | Bus Color         |
|                                    |                   |
| OK Ca                              | ncel Default Help |

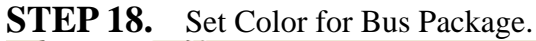

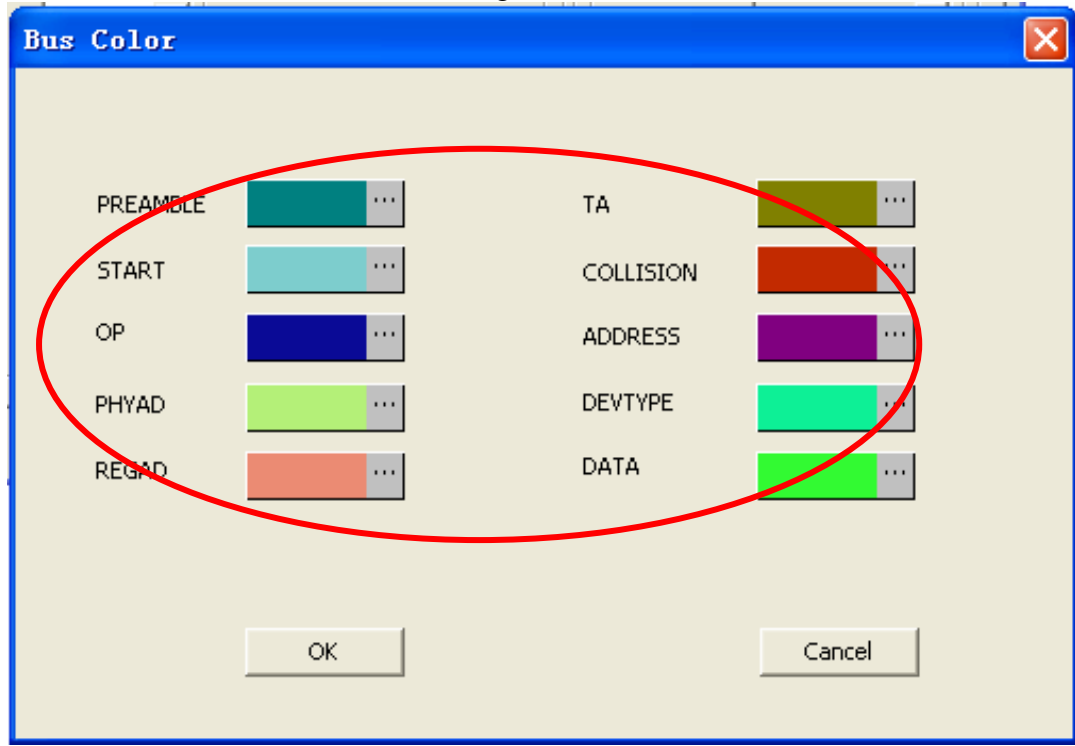

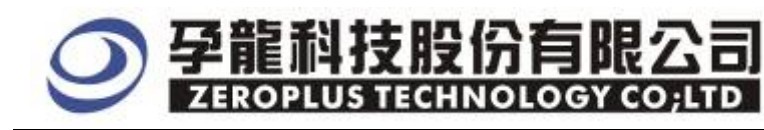

**STEP 19.** Following pictures show the completion of the Bus decoding and package list for MII . The conditions are set as either edge, Memory depth is 128K, Sampling frequency is 200MHZ.

#### **Bus Decoding**

| 😂 ZEROPLUS LAP-32128U-A(S/N:00000-0000) - [DEMO.als]                                   |                  |                   |                          |                   |           |           |          |       |             |                    |                  |                |              |
|----------------------------------------------------------------------------------------|------------------|-------------------|--------------------------|-------------------|-----------|-----------|----------|-------|-------------|--------------------|------------------|----------------|--------------|
| 🐔 File Bus/Signal                                                                      | T <u>r</u> igger | Run/ <u>S</u> top | <u>D</u> ata <u>T</u> oo | ls <u>W</u> indow | Terb      | >/        |          |       |             |                    |                  |                | _ 8 ×        |
| 🗋 😂 🔚 🎒                                                                                | 🗓 🏹 🎬            | ŶŦŶŢŸ             | . 1                      | d dd 📐            | ₩4 128K - |           | 200MHz   | um -  |             | 💌 📣 Pag            | e 1 💌            | Count 1        | -            |
| 🚯 🚯 🔜                                                                                  | III (19          | N 🕅 🖑             | ) 🛍 🛙                    | 🛛 🖌 👗 2.          | 166us 💌   |           |          | H¥ 💏  | 14 o) 🛛     | 🗑 💾 🔶 🛛            | Height <b>40</b> | ▼ Trigge       | er Delay 5ns |
| Scale:2.166us                                                                          |                  | Displ             | Lay Pos:7.               | 302ms             | A Po      | s:1.094ms | <b>.</b> |       | A = T = 1.0 | )94ms <del>▼</del> | A                | - B = 82.733ms | : <b>  -</b> |
| Total:165.813ms Irigger Fos:Uns B Fos:83.828ms ♥ B - T = 83.828ms ♥ Compr-Kate:253.011 |                  |                   |                          |                   |           |           |          |       |             |                    |                  |                |              |
| Bus/Signal                                                                             | Trigger          | Enable            |                          | 7.259ms           | 7.27ms    | 7.281ms   | 7. 291   | ns 7. | 302ms 7     | .313ms             | 7.324ms 7        | .335ms 7.3     | 46ms 7.55    |
| Busl (MII)                                                                             | •                |                   | 0X4                      | OXC               | OX        | 2         | OXA      | C     | X6          | OXE                | OX1              | OXG            | OX5          |
| 🖋 CLX B                                                                                |                  |                   |                          |                   |           |           |          |       |             |                    |                  |                |              |
| 🖌 EN B6                                                                                |                  |                   |                          |                   |           |           |          |       |             |                    |                  |                | ≡            |
| 🖌 EK AO                                                                                |                  |                   |                          |                   |           |           |          |       |             |                    |                  |                |              |
| 🖌 COL A                                                                                |                  |                   |                          |                   |           |           |          |       |             |                    |                  |                |              |
| 🖌 DATA3                                                                                | X                |                   |                          |                   |           |           |          |       |             |                    |                  |                |              |
| 🥑 DATA2                                                                                |                  | 8                 |                          |                   |           |           |          |       |             |                    |                  |                |              |
| 🥒 🥒 DATA1                                                                              |                  |                   |                          |                   |           |           |          |       |             |                    |                  |                |              |
| 🥖 DATAO                                                                                |                  |                   |                          |                   |           |           |          |       |             |                    |                  |                |              |

#### Package List

| SZEROPLUS LAP-                                                  | ZEROPLUS LAP-32128U-A(S/N:000000-0000) - [DENO.als] |              |              |         |        |          |         |        |         |         |            |        |        |         |           |          |       |
|-----------------------------------------------------------------|-----------------------------------------------------|--------------|--------------|---------|--------|----------|---------|--------|---------|---------|------------|--------|--------|---------|-----------|----------|-------|
| 🖷 File Bys/Signal Trigger Run/Stop Data Icols Mindow Help 🗕 🗗 🗙 |                                                     |              |              |         |        |          |         |        |         |         |            |        |        |         |           |          |       |
| 🗋 🖻 🖥 🗳                                                         | i, 🗷 🖗                                              | <b>₩ ₩ ₩</b> | 11 🔟 🕨       |         | ₩4 12  | 8K 🔻 🖟   | •       | 200MHz | - nn    | r 🎼 5   | 0% 🔻       | 📣 Page | e 1    | • C     | ount 1    | -        |       |
| ۵ 🕟 🔝                                                           |                                                     | 8 8 8        | ) 🗰 📓        | - 👗 2.  | .166us | - m      | Bar Ba  |        | He M    | ]∳ ¢[   | 8          | 🦉 🔶 Н  | eight  | 40 •    | Trigg     | er Delay | 5ns   |
| Scale:2.166us                                                   |                                                     | Di sp.       | lay Pos:7.30 | 2ms     |        | A Pos:1. | 094ms 🔻 | ,      | 1       | A - T : | 1.094m     | s 🔻    |        | A - B   | = 82.733m | s 🔻      |       |
| Total:165.813ms                                                 |                                                     | Trig         | ger Pos:Ons  |         |        | B Pos:83 | 8.828ms | •      |         | B - T : | = 83. 828r | ns 🔻   |        | Compr-  | Rate:253. | 011      |       |
| Bus/Signal                                                      | Trigger                                             | Enable       |              | .259ms  | 7.27ms | s 7.     | 281ms   | 7. 291 | ns 7.   | 302ms   | 7.313      | ms 7   | .324ms | 7.335r  | ns 7.     | 346ms    | 7. 55 |
| Busi (MII)                                                      | •                                                   |              | 0X4          | OXC     |        | 0X2      |         | OXA    | (       | DX6     |            | DXE    | 01     | X1      | OX        | э ю      | (5 📲  |
| CLX B                                                           |                                                     |              |              |         |        |          |         |        |         |         |            |        |        |         |           |          |       |
| 🖌 <b>en</b> B6                                                  |                                                     | 8            |              |         |        |          | _       |        |         |         |            | _      |        | _       |           |          |       |
| 🖌 EK AO                                                         |                                                     |              |              |         |        |          |         |        |         |         |            |        |        |         |           |          |       |
| 🥖 COL A                                                         |                                                     |              |              |         |        |          |         |        |         |         |            |        |        |         |           |          |       |
| 🥖 DATA3                                                         | x                                                   |              |              |         |        |          |         |        |         |         |            |        |        |         |           |          |       |
| JATA2                                                           |                                                     |              |              |         |        |          |         |        |         |         |            |        |        |         |           |          |       |
| 🥑 DATA1                                                         |                                                     |              |              |         |        |          |         |        |         |         |            |        |        |         |           |          |       |
| <                                                               | <                                                   | < 🗍 >        | <            |         |        |          |         |        |         |         |            |        |        |         |           |          | >     |
| × Setting Flash                                                 | Export                                              | t            |              |         |        |          |         |        |         |         |            |        |        |         |           |          |       |
| Packet #                                                        | Name                                                | TimeSta      | amp DAT      | A4 DATA | 4 DATA | 4 DATA   | 4 DAT   | A DAT  | 14 DATA | 4 DAT   | 4 DAT      | A4 DAT | A4 DAT | A4 DAT/ | A4 DATA   | 4 DATA4  |       |
|                                                                 |                                                     | 7.228        |              |         |        |          |         |        |         |         |            |        |        |         |           |          | J     |
| 0XF                                                             | 0X8 0                                               | X4 OX        | C 0X2        | OXA     | 0X6    | OXE      | 0X1     | 0X9    | 0X5     | OXD     | 0X3        | OXB    | OXF    | OXF     | 0X6       | OXE      |       |
| DATA4                                                           | DATA4 DA                                            | TA4 DAT      | A4 DATA4     | DATA4   | DATA4  | DATA4    | DATA4   | DATA4  | DATA4   | DATA4   | DATA4      | DATA4  | DATA4  | DATA4   | DATA4     | DATA4    |       |
| 0X1                                                             | 0×9 0                                               | X5 0X        | D 0X3        | 0XB     | 0XF    | 0XF      | 0X8     | 0X4    | OXC     | 0X2     | 0XA        | 0X6    | 0XE    | 0X1     | 0X9       | 0×5      |       |
|                                                                 |                                                     |              |              |         |        |          |         |        |         |         |            |        |        |         |           |          |       |
|                                                                 |                                                     |              |              |         |        |          |         |        |         |         |            |        |        |         |           | -        | -     |
| Ready                                                           |                                                     |              |              |         |        |          |         |        |         |         |            |        |        | E       | Sog•u ∌   | ŧ 🥒 +, 📰 | 1 🕆 🎤 |

## **● 孕龍科技股份有限公司** ZEROPLUS TECHNOLOGY CO;LTD

**STEP 20.** Following pictures show the completion of the Bus decoding and package list for SMI. The conditions are set as either edge, Memory depth is 128K, Sampling frequency is 200MHZ.

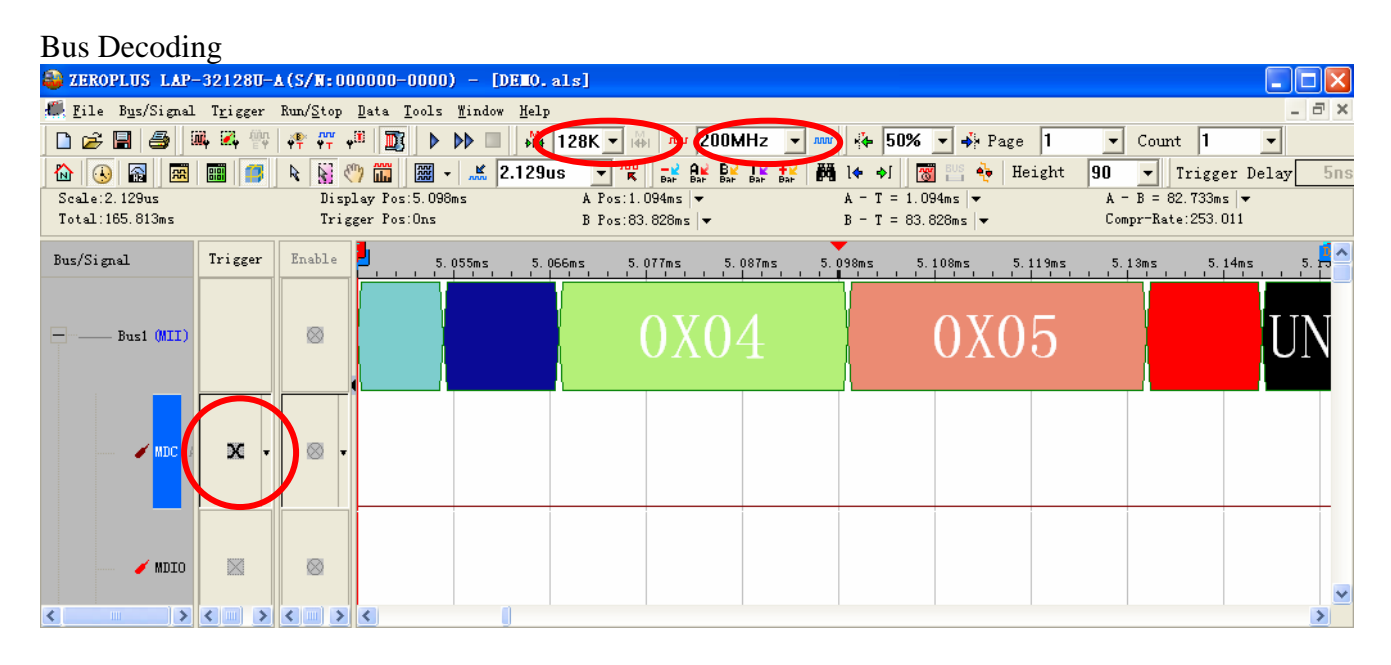

#### Package List

|       | ZEROPLUS L                                                      | AP-321280-4                                          | A (S/N: 000000       | -0000) - [DEMO.                                                                             | als]                |                           |               |                      |             |  |  |  |
|-------|-----------------------------------------------------------------|------------------------------------------------------|----------------------|---------------------------------------------------------------------------------------------|---------------------|---------------------------|---------------|----------------------|-------------|--|--|--|
| €.    | 🥌 File Bus/Signal Trigger Run/Stop Data Tools Mindow Help 🗕 🗗 🗙 |                                                      |                      |                                                                                             |                     |                           |               |                      |             |  |  |  |
|       | i 🖻 🗟 🎒                                                         | 🗰 🏹 🁾                                                | 🐢 🛺 🕫 🔟              | 8 🕨 🚺 🔳 👬                                                                                   | 128K 🔻 👹 📶 200M     | /Hz 🔻 🚥 🤞 50              | 0% 🔻 📣 Page 1 | ▼ Count 1            | -           |  |  |  |
| 1     |                                                                 |                                                      |                      | - <u>-</u> <u>-</u> <u>-</u> <u>-</u> <u>-</u> <u>-</u> <u>-</u> <u>-</u> <u>-</u> <u>-</u> |                     | Ţ¥ <del>}</del> ¥ ∰ ]♦ ♦[ | 🔤 🔤 🍓 Height  | 90 V Trigge          | r Delay 5ns |  |  |  |
| S     | ale:2.129us                                                     |                                                      | Display Po           | s:5.098ms                                                                                   | A Pos:1.094ms 🔻     | Bar Bar Bar A - T =       | 1.094ms ▼     | A - B = 82.733ms     |             |  |  |  |
| T     | otal:165.813m                                                   | 5                                                    | Trigger Po           | s:Ons                                                                                       | B Pos:83.828ms 🔻    | B - T =                   | 83.828ms 🔻    | Compr-Rate:253.0     | 11          |  |  |  |
| Bu    | r/Simel                                                         | Trigger                                              | Enable               | F 055 F 1                                                                                   |                     |                           | F 100 F 110   |                      |             |  |  |  |
| Du    | s) 51 gitar                                                     |                                                      |                      | 0.000ms 0.1                                                                                 | J66ms 5.Urrms 5.    | 08/ms 5.098ms             | 0.113ms       |                      | 14ms 5.15   |  |  |  |
|       |                                                                 |                                                      |                      |                                                                                             |                     | l III                     |               |                      |             |  |  |  |
|       | Busl (M.                                                        | II)                                                  | $\otimes$            |                                                                                             | OXO                 |                           | 0105          |                      | TIN         |  |  |  |
|       |                                                                 |                                                      |                      | 1                                                                                           | UAU                 | T                         | UNUU          | 1                    |             |  |  |  |
|       |                                                                 |                                                      |                      |                                                                                             |                     |                           |               |                      |             |  |  |  |
|       |                                                                 |                                                      |                      |                                                                                             |                     |                           |               |                      |             |  |  |  |
|       |                                                                 |                                                      | 100                  |                                                                                             |                     |                           |               |                      |             |  |  |  |
|       | · · · · · · · · · · · · · · · · · · ·                           |                                                      | × •                  |                                                                                             |                     |                           |               |                      |             |  |  |  |
|       |                                                                 |                                                      |                      |                                                                                             |                     |                           |               |                      |             |  |  |  |
|       |                                                                 |                                                      |                      |                                                                                             |                     |                           |               |                      |             |  |  |  |
|       |                                                                 |                                                      |                      |                                                                                             |                     |                           |               |                      |             |  |  |  |
|       | 🥖 MI                                                            | 10 🛛                                                 | $\otimes$            |                                                                                             |                     |                           |               |                      |             |  |  |  |
|       |                                                                 |                                                      |                      |                                                                                             |                     |                           |               |                      | ~           |  |  |  |
| <     |                                                                 | <u>&gt; &lt;                                    </u> | <u>&lt;_&gt;&lt;</u> |                                                                                             |                     |                           |               |                      | >           |  |  |  |
| ×<br> | Setting                                                         | =lash Export                                         | :                    |                                                                                             |                     |                           |               |                      |             |  |  |  |
|       | Packet #                                                        | Name                                                 | TimeStamp            | PREAMBLE STAF                                                                               | T TWRITE PHYADR P   | MD/PMA Desci              | ribe          |                      | <b>^</b>    |  |  |  |
|       | 1                                                               | Bus1(MII)                                            | 40.07us              | PREAMBLE STAP                                                                               | TWRITE 0X17         | 0X01 Format               | Error         |                      |             |  |  |  |
|       | Packet #                                                        | Name                                                 | TimeStamp            | PREAMBLE STAR                                                                               | RT CREAD PHYAD REG. | AD TA DATA16              |               |                      |             |  |  |  |
|       | 2                                                               | Bus1(MII)                                            | 4.628ms              | PREAMBLE STAP                                                                               | T CREAD 0X1B 0X1    | 0 TA 0×6486               |               |                      |             |  |  |  |
|       | Packet #                                                        | Name                                                 | TimeStamp            | PREAMBLE STAP                                                                               | T CWRITE PHYAD RE   | GAD Describe              |               |                      |             |  |  |  |
|       | 3                                                               | Bus1(MII)                                            | 5.034ms              | PREAMBLE STAF                                                                               | T CWRITE UXU4 UX    | KU5 Format Erro           | r             |                      |             |  |  |  |
|       | Packet #                                                        |                                                      |                      | PREAMBLE STAF                                                                               |                     |                           |               |                      |             |  |  |  |
|       | 4<br>Decket #                                                   | Dusi(Milj                                            | 5.91 JIIIS           | PREAMBLE STAF                                                                               |                     |                           |               |                      |             |  |  |  |
|       | Facket #                                                        | Bus1(MII)                                            | 6.319ms              | PREAMBLE STAF                                                                               |                     | CAD Describe              |               |                      |             |  |  |  |
| ŀ     | 5                                                               | Sastfund                                             | 3.515113             |                                                                                             |                     |                           | <u> </u>      |                      |             |  |  |  |
|       |                                                                 |                                                      |                      |                                                                                             |                     |                           |               |                      |             |  |  |  |
|       |                                                                 |                                                      |                      |                                                                                             |                     |                           |               |                      | •           |  |  |  |
| Read  | ly                                                              |                                                      |                      |                                                                                             |                     |                           |               | <sub>ℤ</sub> Sogeu 英 | I 🔸 📰 🛊 🖌   |  |  |  |
|       |                                                                 |                                                      |                      |                                                                                             |                     |                           |               |                      | -           |  |  |  |